## **ONLINE GIVING!**

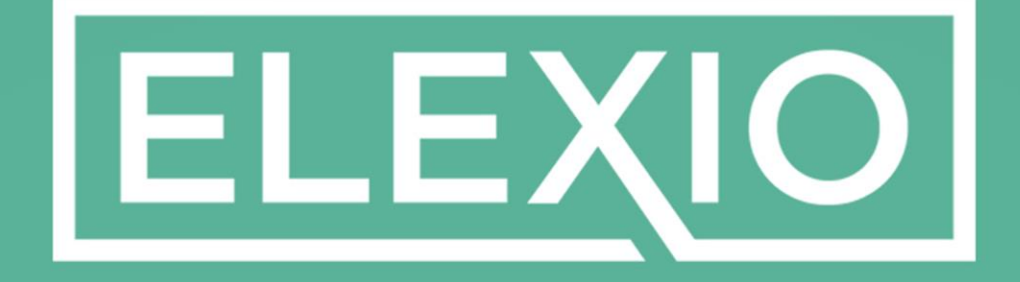

COMMUNITY & GIVING

# **COMING SOON!**

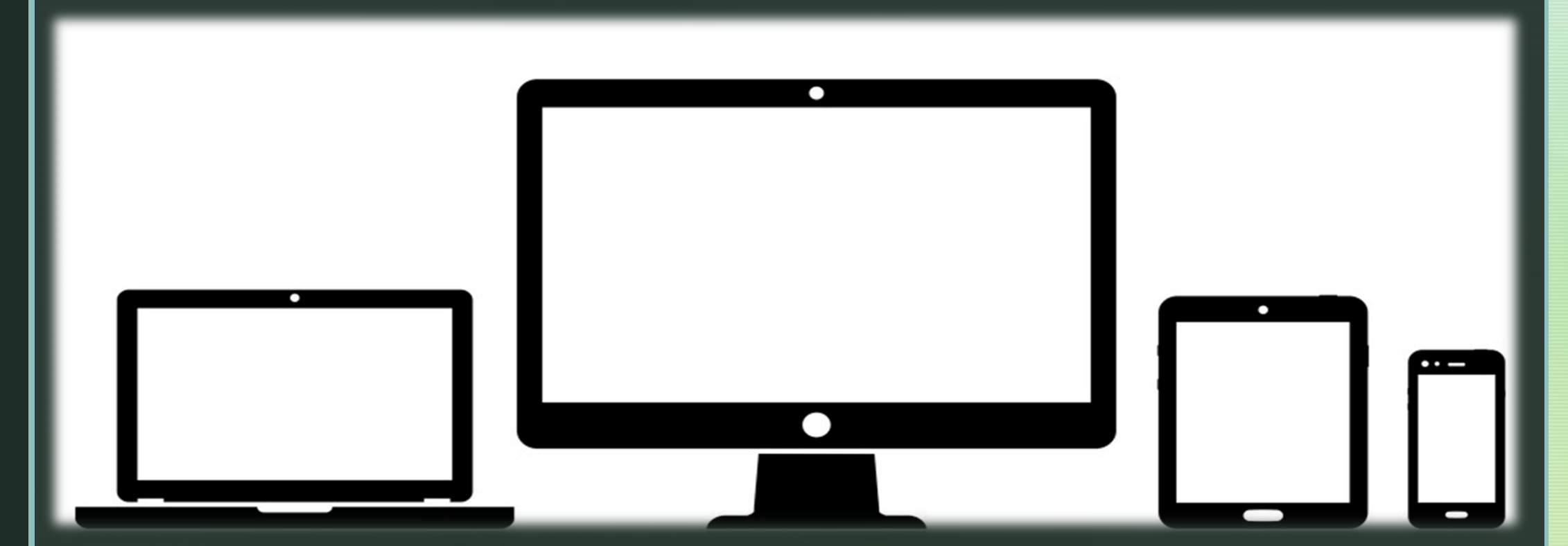

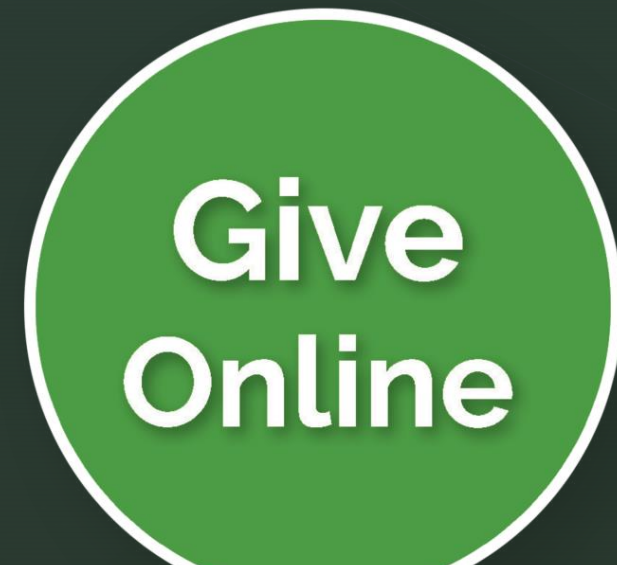

- Desktop Computer
- Laptop Computer
- Tablet
- Mobile Phone

### A "GIVE NOW" BUTTON\* HAS BEEN ADDED TO OUR WEBSITE.

# **GIVE NOW**

\* Button is now active! Click on the button to go to giving website.

| 📲 AT&T 奈 | 4:29 PM          | 7 🏵 70% 🔳 |
|----------|------------------|-----------|
| Done     | elexiogiving.com | Ċ         |

#### MISSUUR CHRIST F

IN THE HEART OF MO. CITY - WITH THE CITY AT HEART

GIVE NOW

SIGN IN

My Donation

FUND

Choose a Fund

AMOUNT

\$

Link takes you to this page (Set on GIVE NOW)

Click on the SIGN IN Tab. At the bottom, you will see Register for an Account

| 💵 AT&T 🗢   | 4:29<br>elexiogi | PM<br>/ing.com | ∽ ũ 70% <b>■</b>    |
|------------|------------------|----------------|---------------------|
|            |                  |                |                     |
| MIS<br>CHU | SOU<br>RCH O     | RIC<br>FCH     | RIST<br>TY AT HEART |
|            | GIVE NOW         | SIGN IN        |                     |
| EMAIL AD   | DRESS            |                |                     |
| PASSWOR    | D                | Forgot F       | assword?            |
|            | SIGN             | IN             |                     |
| New?       | REGISTER FO      | R AN ACCOL     | JNT >               |

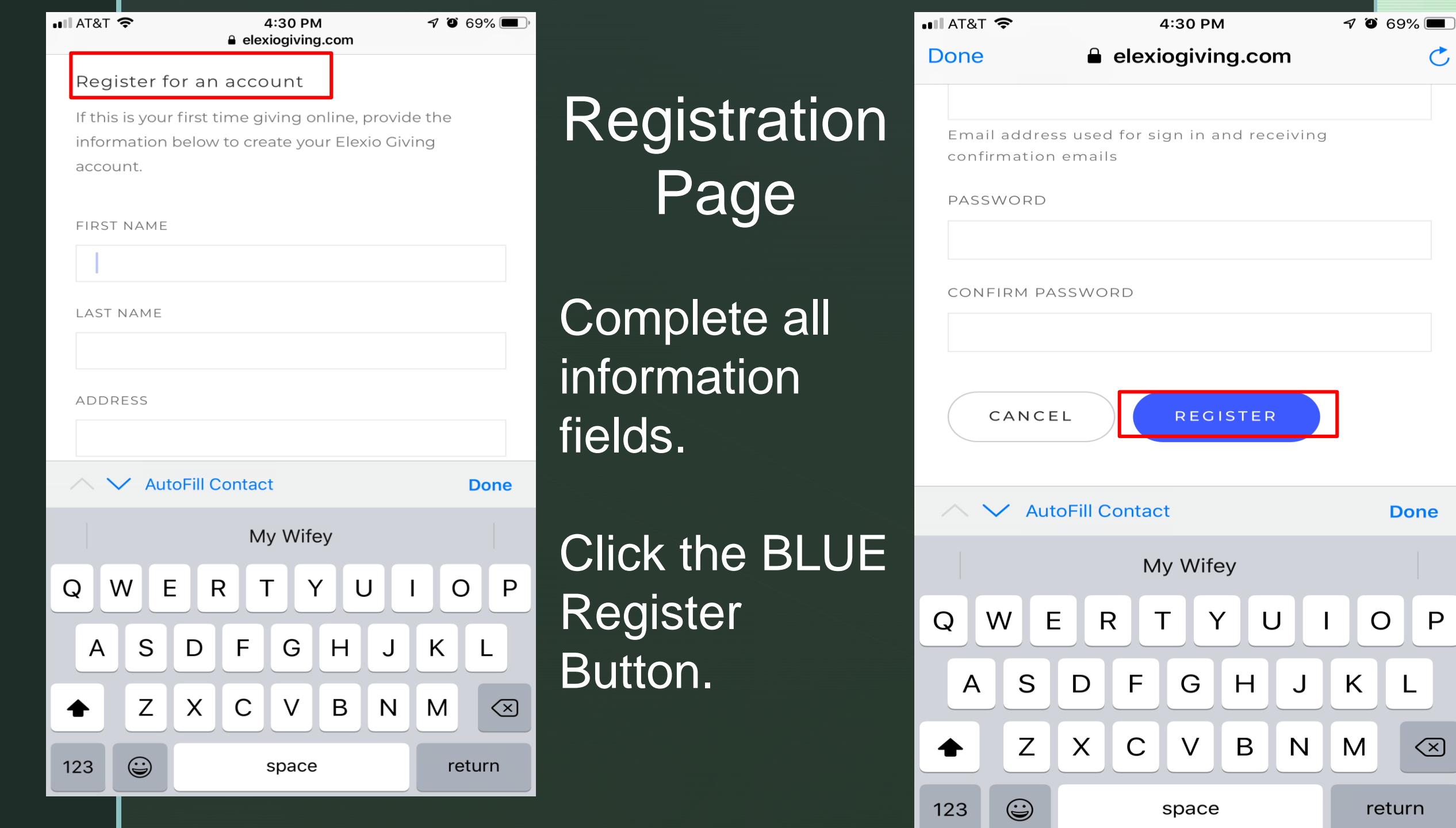

 $\frown$ 

Ρ

| 📲 AT&T 奈   | 4:32 PM                             | 7 🏵 69% 🔳 ் |                                |
|------------|-------------------------------------|-------------|--------------------------------|
| Done       | elexiogiving.com                    | Ċ           |                                |
| ≡          | GIVE NOW                            |             | GIVE NOW                       |
| My Donati  | ion                                 |             | Page                           |
| FUND       |                                     |             |                                |
| Choose a F | Fund                                | ×           | 1 Choose a                     |
| AMOUNT     |                                     |             |                                |
| \$         |                                     |             | fund. <sup>^</sup> Click on    |
| + A        | DD DONATION                         |             | the arrow for<br>the drop down |
|            | SUBMIT!                             |             | available                      |
| Or         | nline Giving powered by Elexio Givi | ng          | funds.                         |
|            |                                     |             |                                |

 $\mathbf{\Lambda}$ 

| 💵 AT&T 🗢              | 4:32 PM          | 7 🏾 69% 🔳 |
|-----------------------|------------------|-----------|
| Done                  | elexiogiving.com | Ċ         |
| =                     | GIVE NOW         |           |
| My Don                | ation            |           |
| FUND                  |                  |           |
| Choose                | a Fund           |           |
| AMOUNT                |                  |           |
| \$                    |                  |           |
| +                     | ADD DONATION     |           |
| $\wedge$ $\checkmark$ |                  | Done      |
|                       |                  | _         |
|                       | Choose a Fund    |           |
|                       | General Budget   |           |
|                       |                  |           |

NOW

| II AT&T 🗢       | 4:33 PM<br>■ elexiogiving.com | <b>7</b> O 69% 🔳, |
|-----------------|-------------------------------|-------------------|
| AMOUNT          |                               |                   |
| \$ 200.00       |                               |                   |
|                 |                               |                   |
| + ADD           | DONATION                      |                   |
|                 |                               |                   |
| MAKE THIS       | GIFT RECURRING                |                   |
|                 |                               |                   |
| lid Like To Civ |                               |                   |
| TO LIKE TO GIV  | е Бу                          |                   |
| Credit Card     |                               | •                 |
| NAME ON CARD    |                               |                   |
| Darrell Ardoin  | )                             |                   |
| CARD NUMBER     |                               |                   |
| 0000 0000 00    | 000 0000                      |                   |
|                 |                               |                   |
| EXPIRATION      |                               |                   |
| Month           |                               |                   |
| Year            |                               | •                 |
| CVV2            |                               |                   |

### **GIVE NOW Page**

2. Enter your donation amount
3. Choose Give By option:

Credit Card is the default.
Click on arrow for bank account option.

4. If using CC - Enter information

Credit Card account number, expiration date, & CVV code

| II AT&T 🗢         | 3:20 PM<br>elexiogiving.com | 7 99% 🗩 |
|-------------------|-----------------------------|---------|
|                   |                             |         |
| l'd Like To Give  | Ву                          |         |
| Bank Account      |                             | •       |
| NAME ON ACCOUN    | т                           |         |
| Darrell Ardoin    |                             |         |
| ACCOUNT TYPE      |                             |         |
| Please select one | 2                           | ×       |
| ACCOUNT NUMBER    | 2                           |         |
|                   |                             |         |
| ROUTING NUMBER    |                             |         |
|                   |                             |         |
|                   |                             |         |
| Billing Informa   | tion                        |         |
| STREET ADDRESS    |                             |         |
| 2627 Village Sq   | uare                        |         |

### **GIVE NOW Page**

 4. If using your bank account: Enter information: Account Type: (Checking or Saving) Bank account number & Routing number

ZIP CODE

| 📲 AT&T 🗢                                | 4:33 PM<br>exiogiving.com | 7 Õ     | 69% 🔳 |
|-----------------------------------------|---------------------------|---------|-------|
| Billing Information                     | ]                         |         |       |
| STREET ADDRESS                          |                           |         |       |
| 2627 Village Square                     |                           |         |       |
| ZIP CODE                                |                           |         |       |
| 77489                                   |                           |         |       |
| EMAIL ADDRESS                           |                           |         |       |
| cmoardoin@gmail.c                       | com                       |         |       |
| SAVE CARD                               |                           |         |       |
| τοται                                   | : \$200.00                |         |       |
|                                         |                           |         |       |
| s                                       | UBMIT!                    |         |       |
| SECURE CI                               | REDIT CARD PAYN           | 1ent    |       |
| This is a secure 128<br>Online Giving p | -bit SSL encrypted p      | payment |       |

### **GIVE NOW Page**

# 4. Enter billing address information5. Click BLUE Submit button.

## AUTOMATIC EMAIL CONFIRMATION OF YOUR DONATIONS!

#### Thank you for your Donation!

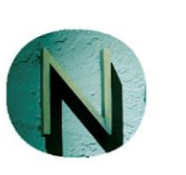

to

noreply@ministryforms.net

Apr 18 at 2:42 PM

Thank you for your donation!!

Your donation in the amount of **\$5.00** has been received and is being processed.

Let us know if you have any questions. Thank you again for your donation!